# **DISPOSIZIONI ANTICIPATE DI TRATTAMENTO (DAT)**

# ISTRUZIONI OPERATIVE PER LA TRASMISSIONE VIA PEC ALLA BANCA DATI NAZIONALE DELLE DAT RACCOLTE DAGLI UFFICI CONSOLARI PRESSO LE RAPPRESENTANZE DIPLOMATICO-CONSOLARI ITALIANE ALL'ESTERO

Il presente documento fornisce le istruzioni operative per la trasmissione alla Banca dati nazionale delle DAT, istituita presso il Ministero della Salute, ai sensi dell'articolo 1, comma 418, della legge 27 dicembre 2017 n. 205, attraverso la Posta Elettronica Certificata (PEC), delle Disposizioni anticipate di trattamento (DAT) di cui all'articolo 4 della legge 22 dicembre 2017, n. 219, raccolte dagli Uffici consolari presso le Rappresentanze diplomatico-consolari italiane all'estero.

## Modalità di alimentazione via PEC della Banca Dati Nazionale DAT

Gli Uffici consolari, deputati alla raccolta delle DAT, per trasmetterle alla relativa Banca dati nazionale, devono compilare un modulo on-line contenente i dati di riferimento della DAT, i dati del disponente, dell'eventuale fiduciario e allegare copia della DAT, ove il disponente abbia fornito il consenso alla sua trasmissione.

Detto modulo on line, messo a disposizione dal Ministero della Salute, una volta compilato, permette di scaricare un file compresso e cifrato che deve essere inviato attraverso la PEC dell'Ufficio consolare all'indirizzo dat@postacert.sanita.it.

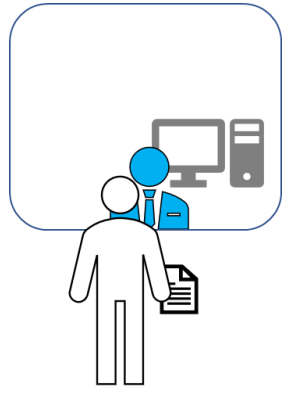

La persona che intende esprimere le proprie volontà in materia di trattamenti sanitari, nonché il consenso o il rifiuto rispetto ad accertamenti diagnostici o scelte terapeutiche e a singoli trattamenti sanitari, che si trovi all'estero, può recarsi presso l'Ufficio consolare, comunicando la propria intenzione di voler esprimere una Disposizione Anticipata di Trattamento.

L'Ufficio consolare informa la persona che le DAT sono trasmesse in elettronico alla Banca dati nazionale presso il Ministero della Salute, quindi acquisisce la DAT redatta in forma scritta e tutte le informazioni richieste al fine di procedere alla corretta compilazione del modulo online. La DAT sarà allegata in copia al modulo online ove il disponente abbia espresso il consenso alla trasmissione di copia della stessa alla Banca dati nazionale. In caso di dissenso a detta trasmissione, nel modulo online dovrà essere indicato dove la DAT è reperibile.

Al termine della compilazione il sistema consentirà all'Ufficio consolare di scaricare:

- Un file in formato pdf di riepilogo con le informazioni inserite (da archiviare, ove ritenuto, e consegnare al disponente, ove richiesto. Tale file NON DEVE IN NESSUN CASO essere inviato al Ministero della Salute);
- Un file compresso e cifrato <u>da inviare esclusivamente tramite la PEC dell'Ufficio consolare</u>, all'indirizzo <u>dat@postacert.sanita.it</u> del Ministero dalla Salute. Nessuna informazione sul disponente va inserita nell'oggetto e nel corpo della mail di trasmissione. Eventuali informazioni inserite nel corpo della PEC NON saranno prese in considerazione in quanto la stessa verrà elaborata in modo automatizzato. Sarà comunque notificato l'esito dell'elaborazione all'indirizzo PEC dell'Ufficio consolare utilizzato per la trasmissione.

Il modulo online è disponibile all'indirizzo: https://dat.salute.gov.it/moduloDatAutoritaConsolari

# Guida alla compilazione del Modulo on line

Il modulo online messo a disposizione dal Ministero della Salute per la trasmissione delle DAT via PEC consente una compilazione guidata dei campi richiesti per ogni specifico tipo di DAT di cui all'allegato 1 al presente documento. I campi obbligatori sono contrassegnati con un asterisco, quelli da non compilare sono resi inattivi o nascosti in relazione alla tipologia di atto selezionata.

Il modulo va compilato indicando nei campi quanto richiesto. Ove possibile il modulo fornisce un aiuto alla compilazione completando in modo automatico.

Il modulo è composto da tre diverse sezioni:

- 1. Dati relativi alla Disposizione Anticipata di Trattamento
- 2. Dati relativi al Disponente
- 3. Dati relativi al Fiduciario (da compilare solamente se la DAT include la nomina del fiduciario e/o la sua accettazione).

### 1. Sezione "Dati relativi alla Disposizione Anticipata di Trattamento"

In questa prima sezione vanno compilati i campi che identificano l'Ufficio consolare italiano all'estero e le informazioni che descrivono la tipologia di DAT (vedi elenco tipologie in allegato 1) che il disponente ha consegnato, nonché il consenso all'invio di copia della DAT alla Banca dati nazionale ovvero l'indicazione dove la stessa è reperibile e il consenso o meno alla notifica tramite email al disponente dell'avvenuta registrazione della DAT nella Banca dati nazionale (in caso di consenso il campo email nei dati del disponente sarà obbligatorio)

|                                                                      |                                    | Disposizioni A                              | nticipata di Trattamonto             |         |
|----------------------------------------------------------------------|------------------------------------|---------------------------------------------|--------------------------------------|---------|
|                                                                      |                                    |                                             | nucipate di frattamento              | )       |
|                                                                      |                                    | Modulo riservato ai Cons                    | OLATI PER IL CENSIMENTO DATI PER INV | VIO PEC |
| Dati relativi alla Dispo                                             |                                    |                                             |                                      |         |
| - Ufficio consolare presso*                                          |                                    | 1.02 - Numer                                | o repertorio*                        |         |
| erca ufficio consolare                                               |                                    |                                             |                                      |         |
| - Data consegna*                                                     | 1.04 - Tipologia atto*             |                                             |                                      |         |
| 5/MM/AAAA                                                            | Selezionare                        |                                             | ×                                    |         |
|                                                                      |                                    |                                             |                                      |         |
| - Consenso all'invio di copia d                                      | ella dat alla banca dati nazionale |                                             |                                      |         |
| <ul> <li>Il disponente PREST</li> <li>Il disponente NON F</li> </ul> | A il consenso<br>RESTA il consenso |                                             |                                      |         |
| Deventerita delle DAT (elebita                                       |                                    | 1                                           |                                      |         |
| - Reperiorita della DAT (ODDilo                                      | jatono se il disponente non presta | ii consenso ali invio della documentazione) |                                      |         |
|                                                                      | 1.09b - CAP                        | 1.09c - Telefono                            |                                      |         |
| 09a - Indirizzo                                                      |                                    | Tole Comm                                   |                                      |         |
| 09a - Indirizzo<br>Indirizzo Reperibilità DAT                        | CAP                                | Teletono                                    |                                      |         |

Figura 1 - esempio dati relativi alla DAT

## 2. Sezione "Dati del disponente"

La seconda sezione riguarda i dati anagrafici del disponente. A seconda del tipo di atto l'elenco dei campi può variare. Ad esempio, per un atto di tipo "01 – DAT senza indicazione del fiduciario" saranno presenti tutti i campi, mentre per un atto di tipo "06 – Accettazione nomina da parte del fiduciario" andranno compilati i soli dati identificativi del disponente ma non quelli relativi a residenza e documento d'identità. Il modulo provvede in automatico a nascondere i campi che non devono essere compilati.

| 2.01 - Nome           | 2.02 - Cognome         | 2.03 - Data nascita | 2.04 - Stato pascita | 205 - Comune pascita     | 206 - Codice fiscale  |  |
|-----------------------|------------------------|---------------------|----------------------|--------------------------|-----------------------|--|
| Nome del disponente   | Cognome del disponente | GG/MM/AAAA          | Gerca stato          | Cerce comune             | Codice Eiscale        |  |
| Nome der disponente   | cognome del disponente | GO/MIN/AAAA         |                      |                          |                       |  |
|                       |                        |                     |                      |                          |                       |  |
| Dati di residenza     |                        |                     |                      |                          |                       |  |
| 2.07 - Stato          | 2.08 - Comune          | 2.09 - Indirizzo    |                      | 2.10 - Cap* 2.11 - Email |                       |  |
| Cerca stato           | Cerca comune           |                     |                      |                          |                       |  |
|                       |                        |                     |                      |                          |                       |  |
|                       |                        |                     |                      |                          |                       |  |
| Documento di identità | 2.12 Descriptions      | 2.14 Numer          | 2.15 Eato Bilancia   | 2.16 Dete illeraio       | 217 Dete condense     |  |
| 2.12 - Hpo            | 2.13 - Descrizione     | 2.14 - Numero       | 2.15 - Ente Kildscio | 2.10 - Data Mascio       | 2.17 - Data scatienza |  |
|                       | ~                      |                     |                      | GG/MM/AAAA               | GG/MM/AAAA            |  |

Figura 2 – esempio dati relativi al disponente

### 3. Sezione "Dati del fiduciario"

La terza sezione riguarda i dati anagrafici del fiduciario. A seconda del tipo di atto l'elenco dei campi può variare oppure la sezione può essere o meno presente.

Ad esempio, per un atto di tipo "01 - DAT senza indicazione del fiduciario" la sezione non sarà presente. Per un tipo atto "06 - Accettazione nomina da parte del fiduciario" andranno compilati tutti i campi del fiduciario che sta accettando la nomina.

| 3.01 - Nome*          | 3.02 - Cognome*        | 3.03 - Data nascita* | 3.04 - Stato nascita* | 3.05 - Comune nascita* |                          | 3.06 - Codice fiscale* |  |
|-----------------------|------------------------|----------------------|-----------------------|------------------------|--------------------------|------------------------|--|
| Nome del fiduciario   | Cognome del fiduciario | GG/MM/AAAA           | Cerca stato           | Cerca comune           |                          | Codice fiscale         |  |
|                       |                        |                      |                       |                        |                          |                        |  |
| Dati di residenza     |                        |                      |                       |                        |                          |                        |  |
| 3.07 - Stato*         | 3.08 - Comune*         | 3.09 - Indirizzo*    | 3.09 - Indirizzo*     |                        | 3.10 - Cap* 3.11 - Email |                        |  |
| Cerca stato           | Cerca comune           |                      |                       |                        |                          |                        |  |
| Documento di identità | 3.13 - Descrizione     | 3.14 - Numero*       | 3.15 - Ente Rilascio* | 3.16 - Data rilascio*  |                          | 3.17 - Data scadenza*  |  |
|                       |                        |                      |                       |                        |                          |                        |  |

Figura 3 - esempio di dati relativi al fiduciario

## 4. Pagina di riepilogo dati

Al termine della compilazione viene presentata una pagina che riepiloga tutti i dati inseriti nel modulo. Qualora il disponente abbia dato il consenso all'invio di copia della disposizione alla Banca Dati Nazionale, è richiesto di selezionare obbligatoriamente il file PDF da allegare (vedi successivo paragrafo 6: Digitalizzazione DAT).

|                                                                                                    |                                                       | And Revenue Levense country                    |
|----------------------------------------------------------------------------------------------------|-------------------------------------------------------|------------------------------------------------|
| 🙀 Ministero della Salute                                                                                                    |                                                       |                                                |
| <i>i</i>                                                                                                    |                                                       |                                                |
|                                                                                                    | Consulta Manufacto                                    |                                                |
| 13                                                                                                    | soggetto Aumentante                                   |                                                |
| Tipo Atto: 02                                                                                                    |                                                       |                                                |
| Data Atto: 27/01/2020                                                                                                    |                                                       |                                                |
| Sottoscritto fiduciario: SI                                                                                                    |                                                       |                                                |
| Reperibilità DAT: via nazionale 123 00100                                                                                                    | 3401234567 UI                                         | ficio COnsolare: Argentina, Consolato d'Italia |
| Consenso email: Si                                                                                                    |                                                       |                                                |
| Consenso invio BD: SI                                                                                                    | Nu                                                    | mero repertorio: ABCD5665                      |
| Numero Atto:                                                                                                    |                                                       |                                                |
|                                                                                                    |                                                       |                                                |
| Pile: 202 Cancella                                                                                                    | Annulla 🕂 Allega File                                 |                                                |
|                                                                                                    |                                                       |                                                |
|                                                                                                    |                                                       |                                                |
| iponente                                                                                                    |                                                       |                                                |
|                                                                                                    |                                                       |                                                |
| Nome: Mario                                                                                                    | Stato di residenza: IT                                | Tipo Documento: 02                             |
| Cognome: Rossi                                                                                                    | Descrizione stato di residenza:                       | Descrizione Tipo:                              |
| Data di nascita: 01/01/1990                                                                                                    | Comune di residenza: 050091                           | Numero: RM123456                               |
| Stato di nascita: IT                                                                                                    | Descrizione comune di residenza: ROMA (RM)            | Ente di rilascio: comune di Roma               |
|                                                                                                    | Indirizzo di residenza: via Roma 11                   | Data di rilascio: 01/01/2011                   |
| Descrizione Stato di nascita: Italia (IT)                                                                                                    | CAP: 00100                                            | Data di scadenza: 01/01/2021                   |
| Descrizione Stato di nascita: Italia (IT)<br>Comune di nascita: 058091                                                                               | 5.PT 1 00 100                                         |                                                |
| Descrizione Stato di nascita: Italia (IT)<br>Comune di nascita: 058091<br>Descrizione Comune di nascita: ROMA (RM)                                   | eMaik test@mail.com                                   |                                                |
| Descrizione Stato di nascita: (talia (IT)<br>Comune di nascita: (58091<br>Descrizione Comune di nascita: ROMA (RM)<br>Codice Fiscale: DHOMMAR32D672D | eMail: test⊚mail.com<br>Consenso trattamento dati: SI |                                                |

Figura 4 - esempio pagina di riepilogo

Una volta terminata e completata in ogni sua parte la compilazione del modulo online il sistema permette di utilizzare i seguenti tre pulsanti:

- Modifica dati: per modificare i dati precedentemente inseriti (ove necessario);
- Scarica PDF riepilogo: per scaricare un file PDF che riepiloga tutte le informazioni inserite. <u>Questo file NON deve essere inviato alla Banca Dati Nazionale</u> da archiviare, ove ritenuto, e consegnato al disponente (in elettronico e/o in cartaceo), ove richiesto.
- Scarica file da inviare alla banca dati nazionale: per scaricare il file compresso e cifrato da allegare ad una mail da inviare dalla casella PEC dell'Ufficio consolare alla casella <u>dat@postacert.sanita.it</u> del Ministero della Salute.

| MODIFICA DATI | SCARICA FILE DA INVIARE ALLA BANCA DATI NAZIONALE |
|---------------|---------------------------------------------------|

Figura 5 - pulsanti al termine del riepilogo

### 5. Denominazione dei file

I file scaricati attraverso il sistema hanno la seguente denominazione:

### Esempi:

- File PDF: DAT\_RIEPILOGO\_NON\_INVIARE\_20200201\_A1GT6TT7I8UY7TT6.pdf.
- File PDF: DAT\_20200201\_A1GT6TT7I8UY7TT6.zip.enc

## 6. Digitalizzazione DAT

Per caricare copia della DAT nel modulo online l'Ufficio consolare deve provvedere a produrre una copia digitale della DAT rispettando le seguenti caratteristiche:

- Il file in formato elettronico deve essere prodotto in formato Portable Document Format (PDF). È altamente consigliata in fase di digitalizzazione la scelta dello standard PDF/A-1, se consentito dal sistema di digitalizzazione (scanner).
- Non devono essere riprodotti colori per ridurne al massimo le dimensioni.
- La dimensione del file NON deve superare i 5 mega byte.

È consigliato impostare quindi il sistema di scansione in modo che la scansione non preveda colori e sia limitata ad una risoluzione massima di 300 dpi. In linea di massima queste condizioni permettono l'invio di un file pdf di circa 10/15 pagine.

## Modalità di predisposizione della mail di trasmissione via PEC

## 1. Oggetto della mail PEC

L'oggetto della mail deve riportare la dicitura seguente: TRASMISSIONE DAT – AMBASCIATA o CONSOLATO GENERALE o CONSOLATO (*da specificare*) IN XXXXX - Nome del file da inviare generato automaticamente dal sistema

È assolutamente VIETATO riportare nell'oggetto della mail PEC informazioni che riguardino qualunque tipo di dato anagrafico relativo al disponente e/o al fiduciario.

Esempio:

TRASMISSIONE DAT – CONSOLATO GENERALE LA PLATA IN ARGENTINA - DAT\_20200201\_A1GT6TT7I8UY7TT6.zip.enc

### 2. Corpo del messaggio

È assolutamente VIETATO riportare nel corpo della mail PEC informazioni che riguardino qualunque tipo di dato anagrafico relativo al disponente o al fiduciario.

È possibile riportare informazioni legate al sistema di protocollazione adottato, fermo restano quanto stabilito sopra. Eventuali istruzioni presenti NON saranno prese in considerazione dalla Banca dati nazionale in quanto l'elaborazione è effettuata in modo completamente automatico.

### 3. Allegato da trasmettere insieme al messaggio di posta elettronica

Al messaggio PEC DEVE NECESSARIAMENTE essere allegato il solo file compresso e cifrato scaricato a valle della compilazione del modulo online.

Il nome del file fornito dal sistema NON deve essere modificato **e non devono essere inserite nel nome dello stesso informazioni che possano riguardare** dati anagrafici relativi al disponente o al fiduciario.

La presenza di più di un allegato darà luogo alla mancata accettazione della disposizione e il messaggio sarà cancellato.

Il file fornito dal sistema essendo cifrato non è intellegibile e non è consultabile attraverso alcuna applicazione. Non deve essere modificato manualmente poiché l'eventuale manomissione darà luogo all'impossibilità di accettazione della DAT da parte della Banca Dati Nazionale.

La mancata presenza dell'allegato cifrato fornito dal modulo online dà luogo alla mancata trasmissione delle informazioni e quindi nessun dato sarà inserito nella Banca Dati Nazionale.

# Messaggi di risposta

Il sistema della Banca Dati Nazionale, una volta ricevuta la PEC, prende in carico la disposizione. Prima di accettare la disposizione e di inserirla in banca dati il sistema provvede ad effettuare tutte le verifiche di congruenza e correttezza del dato.

Solo qualora non vi siano errori provvede ad inserire la DAT in banca dati e a darne conferma via PEC alla stessa casella PEC da cui è pervenuta la disposizione, indicando anche il numero atto con cui è stata inserita in Banca Dati. Lo stesso numero, che costituisce identificativo univoco della DAT acquisita nella banca dati nazionale, sarà notificato tramite mail al disponente che abbia prestato il consenso a detta notifica.

Qualora invece siano presenti errori che impediscano la corretta memorizzazione della disposizione, il sistema invierà comunque una PEC di notifica alla PEC dell'Ufficio consolare che l'ha trasmessa, indicando nel corpo del messaggio le motivazioni che hanno causato la mancata accettazione della stessa.

# Trasmissione elenco nominativo DAT raccolte prima del 1 febbraio 2020

Al fine di attuare le disposizioni transitorie per l'acquisizione nella Banca dati nazionale DAT le disposizioni raccolte prima del 1° febbraio 2020 gli Uffici consolari, considerato il numero esiguo di DAT raccolte, potranno effettuare la trasmissione della DAT direttamente con le medesime modalità di quelle correnti evitando la trasmissione dell'elenco di cui all'art.11 comma 1 del DM 10 dicembre 2019, n.168.

# Materiale di supporto ed Help Desk

Per il supporto tecnico alle attività di trasmissione delle DAT alla Banca dati nazionale raccolte dagli Ufficiali di stato civile è a disposizione il seguente servizio di help desk:

## • Help Desk

Numero verde **800.178.178** attivo tutti i giorni. E' possibile inviare la segnalazione anche al seguente indirizzo di posta elettronica: <u>servicedesk.salute@smi-cons.it</u>

Inoltre, sul portale del Ministero all'indirizzo:

<u>http://www.salute.gov.it/portale/dat/dettaglioContenutiDat.jsp?lingua=italiano&id=4956&area=dat&menu=vuoto</u> sarà disponibile un video tutorial (predisposto per i Comuni che utilizzano un modulo analogo a quello per gli Uffici consolari) con le istruzioni per la compilazione del modulo online e l'invio della DAT tramite Posta Elettronica Certificata alla Banca dati nazionale.

## ALLEGATO 1

# Tipologie di DAT

| Tipologia                                            | Descrizione                                                                                                    |
|------------------------------------------------------|----------------------------------------------------------------------------------------------------|
| 1 - DAT senza indicazione                            | Il disponente presenta una DAT senza indicare il fiduciario                                                                                              |
| fiduciario                                           |                                                                                                    |
| 02 - DAT con indicazione e                           | Il disponente effettua una DAT indicando anche un fiduciario che accetta la                                                                              |
| accettazione del fiduciario                          | nomina contestualmente.                                                                                                    |
|                                                      | La nomina del fiduciario con questa modalità sostituisce nel sistema eventuali                                                                           |
|                                                      | precedenti fiduciari nominati in precedenza (sia che avessero accettato che                                                                              |
|                                                      | meno)                                                                                                    |
| 03 - DAT con indicazione del                         | Il disponente effettua una disposizione indicando anche un fiduciario che non                                                                            |
| fiduciario non ancora accettata                      | accetta la nomina contestualmente.                                                                                                    |
|                                                      | La banca dati accetta la disposizione senza rendere attivo il fiduciario                                                                                 |
|                                                      | nominato, che quindi non potrà consultare le DAT del disponente fino a                                                                                   |
|                                                      | quando non avra accettato l'incarico con apposito atto ( <i>cfr. 0 - 06 -</i>                                                                            |
|                                                      | Accettazione nomina da parte del fiduciario).                                                                                                    |
|                                                      | La nomina senza accettazione del fiduciario non invalida eventuali fiduciari                                                                             |
|                                                      | associati e attivi per il disponente, ma sostituisce nel sistema eventuali                                                                               |
|                                                      | nomine in allesa di accellazione.                                                                                                    |
| 04 - Nomina fiduciario con                           | il disponente, con questo allo, nomina un induciario che accetta<br>contestualmente l'incomice. E' necessorie la mascanza di almana una DAT              |
| accettazione                                         | contestualmente i incarico. E necessaria la presenza di almeno una DAT<br>valida già sottosoritta a presente nella Panea Deti Nazionala. Il sistema alla |
|                                                      | vanda gla solioscifica e presente nella Danca Dati Nazionale. Il sistema, ana                                                                            |
|                                                      | disponente                                                                                                    |
|                                                      | La nomina del fiduciario con questa modalità sostituisce nel sistema eventuali                                                                           |
|                                                      | precedenti fiduciari nominati in precedenza (sia che avessero accettato che                                                                              |
|                                                      | meno)                                                                                                    |
| 05 - Nomina fiduciario senza                         | Il disponente, con questo atto, nomina un fiduciario che non ha ancora                                                                                   |
| accettazione                                         | accettato la nomina.                                                                                                    |
|                                                      | La banca dati accetta la nomina senza però rendere attivo il fiduciario                                                                                  |
|                                                      | nominato, che quindi non potrà consultare le DAT del disponente fino a                                                                                   |
|                                                      | quando non avrà accettato l'incarico con apposito atto (cfr. 0 - 06 -                                                                                    |
|                                                      | Accettazione nomina da parte del fiduciario).                                                                                                    |
|                                                      | La nomina senza accettazione del fiduciario non invalida eventuali fiduciari                                                                             |
|                                                      | associati e attivi per il disponente, ma sostituisce nel sistema eventuali                                                                               |
|                                                      | nomine in attesa di accettazione.                                                                                                    |
| 06 - Accettazione nomina da                          | Questo atto è sottoscritto dal fiduciario già in precedenza nominato dal                                                                                 |
| parte del fiduciario                                 | disponente. Alla ricezione dell'atto di accettazione della nomina la Banca                                                                               |
|                                                      | Dati Nazionale assocerà il fiduciario al disponente e lo stesso fiduciario potrà                                                                         |
|                                                      | consultare le DAT.                                                                                                    |
|                                                      | Per poter sottoscrivere un atto di accettazione il fiduciario deve                                                                                       |
|                                                      | necessariamente essere stato nominato precedentemente dal disponente senza                                                                               |
|                                                      | aver ancora accettato; in caso contrario l'atto non sara accettato dalla Banca                                                                           |
|                                                      | Dati Nazionale                                                                                                    |
| 07 - Kinuncia alla nomina da<br>porto del fiducionio | Questo allo e solloscritto dal induciario cne aveva accettato la nomina in                                                                               |
| parte del fiduciario                                 | disponente                                                                                                    |
|                                                      | Alla ricezione dell'atto di accettazione della nomina la Banca Dati Nazionale                                                                            |
|                                                      | procederà eliminando i legami tra il fiduciario stesso e il disponente                                                                                   |
|                                                      | Per noter sottoscrivere un atto di accettazione il fiduciario deve avere                                                                                 |
|                                                      | accettato una nomina in precedenza e tale nomina deve ancora sussistere in                                                                               |
|                                                      | caso contrario l'atto non sarà accettato dalla Banca Dati Nazionale in quanto                                                                            |
|                                                      | il legame non è presente in origine.                                                                                                    |
| 08 - Revoca DAT                                      | Il disponente che intende <b>revocare</b> una <b>singola DAT</b> trasmessa in precedenza                                                                 |
|                                                      | deve utilizzare questa tipologia di atto.                                                                                                    |
|                                                      | Per poter effettuare la cancellazione della singola DAT il disponente deve                                                                               |

| 09 - Revoca della nomina del<br>fiduciario                       | fornire il "numero atto" assegnato dal sistema in fase di accoglimento della<br>DAT originaria (tipi "01", "02", "03" o "99"). In caso siano presenti più DAT<br>per il disponente, rimarranno validi i legami con l'eventuale fiduciario.<br>Il numero atto è assegnato in fase di accettazione della DAT dal sistema della<br>Banca Dati Nazionale ed è composto da un blocco di lettere "DAT" e da 4<br>blocchi di 3 cifre seguiti da un blocco di una cifra separati ognuno dal<br>simbolo del trattino "-".<br>Esempio di numero atto: <b>DAT-000-000-000-00</b><br>Sul modulo on line è necessario inserire solamente le cifre in quanto la<br>dicitura "DAT" è già presente. I trattini sono aggiunti automaticamente<br>durante la digitazione, ma possono essere inseriti manualmente.<br>Se il disponente non fornisce un numero atto di riferimento oppure non è<br>certo della correttezza il sistema della Banca Dati Nazionale tenterà di<br>eliminare la disposizione indicata. Se presente, con l'atto di revoca verrà<br>quindi revocata la precedente disposizione e non sarà più consultabile in via<br>definitiva.<br>Qualora la disposizione indicata non sia trovata il sistema inserirà un nuovo<br>atto di revoca senza però eliminare la precedente disposizione. In<br>consultazione saranno disponibili entrambi gli atti<br>Con questo tipo di atto il disponente revoca il fiduciario precedentemente<br>nominato e invalida i legami tra se e lo stesso fiduciario nella Banca Dati<br>Nazionale. |
|------------------------------------------------------------------|----------------------------------------------------------------------------------------------------|
|                                                                  |                                                                                                    |
| 10 - Revoca tutte le DAT<br>precedentemente trasmesse            | Questo atto revoca in modo definitivo tutti gli atti precedentemente<br>sottoscritti dal disponente e presenti all'interno della Banca Dati Nazionale.                                                                                                    |
| 99 - Caso non contemplato nei<br>codici precedenti (specificare) | Questa tipologia di atto comprende eventuali tipologie di atto non già previste<br>all'interno delle precedenti. È necessario specificare in modo sintetico e<br>chiaro la descrizione della tipologia di atto.                                                                                                    |